Outlook Express は、マイクロソフト株式会社が無償提供している Internet Explorer に付属のメーラです。

MacOS9 以降のバージョンがプレインストールされている Macintosh には標準でインストールさ れています。Internet Explore をお持ちでない場合には、インターネット関連雑誌の付録 CD-ROM や、マイクロソフト株式会社のホームページ(http://www.microsoft.com/)から入手 することができます。

以下にOutlook Express を CODA ネットワークセンターで使用するための設定について簡単 に説明します。Outlook Express をより便利に使用するための設定に関しては、Internet Excplorer 付属のドキュメント、Outlook Express のオンラインヘルプ、マイクロソフト株式会社の ホームページ(http://www.microsoft.com/)をご参照ください。

設定方法

(1) Outlook Express を起動し、メニューバーの【ツール】をクリックし、【アカウント】を選択します。

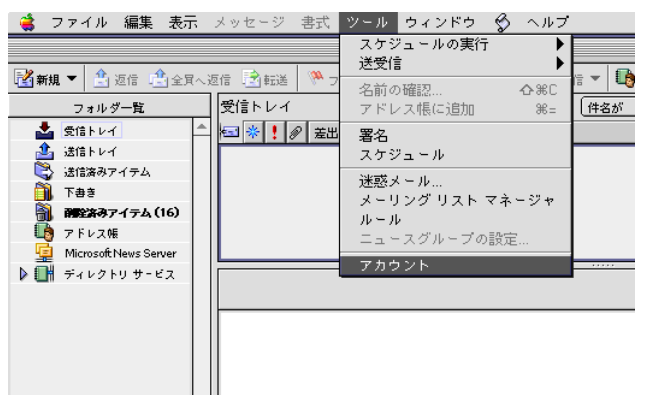

(2) 「アカウン」トダイアログが表示されたら、【新規】ボタンをクリックします。

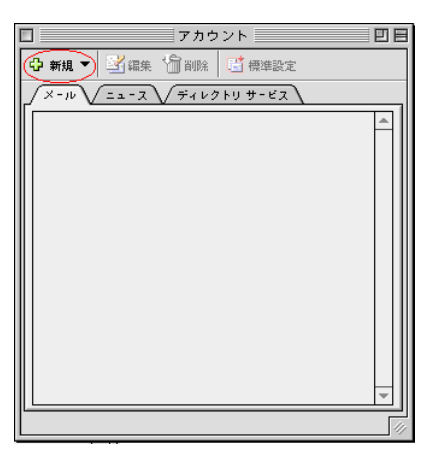

(3) 【電子メールアドレス:】の欄に、メールアドレスを入力し【▶】ボタンをクリックします。メー ルアドレスは、別紙「メールアカウント登録完了のお知らせ」の「E-Mail アドレス」 をご記入ください。

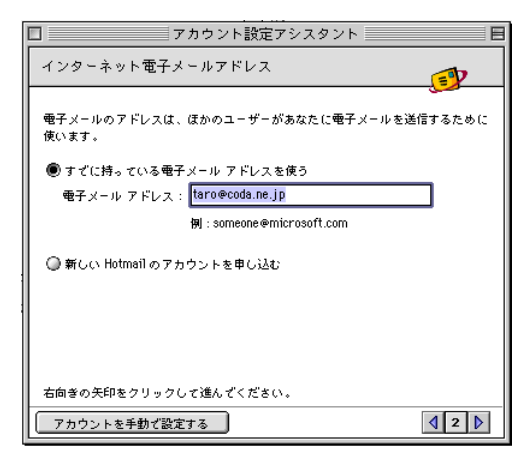

(4) 俵示名:】の欄に、お客様のお名前(会社名等)を入力し【▶】ボタンをクリックします。入力した名前は送信するメッセージの《差出人》の欄に表示されます。

| □ アカウント設定アシスタント                                                        | E        |
|------------------------------------------------------------------------|----------|
| あなたの名前                                                                 | <b>b</b> |
| メッセージを送信すると、"差出人"のところに名前が表示されます。表示し<br>名前を入力してください(半角カナ文字は使用しないぞください)。 | たい       |
| 表示名: CODA Taro                                                         |          |
| 例:Tadashige Tsurubuchi                                                 |          |
|                                                                        |          |
|                                                                        |          |
|                                                                        |          |
| 右向きの矢印をクリックして進んぞください。                                                  |          |
| アカウントを手動で設定する                                                          | 1 🕨      |

(5) 電子メールサーバー名の設定を行います。以下の項目に記入し、 **▶**】ボタンをクリックします。

受信メール(POP、IMAP)サーバー メールサーバアドレスを入力します。 **別紙「メールアカウント登録完了のお知らせ」**の<u>POP サーバ名」</u>をご記入く ださい。。

送信 メール(SMTP) サーバー

メールサーバアドレスを入力します。

**別紙「メールアカウント登録完了のお知らせ」**の<u>「SMTP サーバ名」</u>をご記入ください。

| 】 アカウント設定アシスタント E                                                              |
|--------------------------------------------------------------------------------|
| 電子メール サーバー名                                                                    |
| 電子メールにはさまざまな通信手段があります。 登録しているインターネット<br>サービス プロバイダの、電子メール サーバーの種類を選んでください。 現在、 |
| ほとんどのブロバイダゼ PDP サーバーが使用されています。<br>電子メール サーバーの種類: <del>PDP        </del> サーバー   |
| 受信メール(POP、IMAP)サーバー :<br>po.coda.ne.jp                                         |
| -<br>送信メール(SMTP)サーバー:                                                          |
| po.cods.ne.j.p                                                                 |
|                                                                                |
| 右向きの矢印をクリックして進んざください。                                                          |
| アカウントを手動で設定する 3 3                                                              |

(6) アカウントの設定を行ないます。以下の項目に入力し、 
し 
】ボタンをクリックします。

アカウントID

お客様のアカウント名を入力します。

別紙「メールアカウント登録完了のお知らせ」の「アカウント名」をご記入ください。

パスワード

パスワードを入力します。

別紙「メールアカウント登録完了のお知らせ」の「パスワード」をご記入ください。

| □ アカウント設定アシスタント                                                        |         |
|------------------------------------------------------------------------|---------|
| インターネット メール ログオン                                                       | <u></u> |
| ご利用のインターネットサービス ブロバイダから通知された、アカウ<br>パスワードを入力してください。                    | vнDと    |
| アカウント ID: taro                                                         | ]       |
| 参考:アカウント DCは、電子メール アドレ<br>スとは異なります。通常、電子メール アドレ<br>スのアットマーク(®)の前の部分です。 |         |
| パスワード: ●●●●●●●●                                                        | ]       |
| ☑ パスワードを保存する                                                           |         |
| 参考:新書メールを確認する際にパスワード<br>の入力を省略する場合は、上のチェック ボッ<br>クスをオンにします。            |         |
| 右向きの矢印をクリックして進んぞください。                                                  |         |
| アカウントを手動で設定する                                                          | ₫ 4 🕨   |

(7) 「アカウント名:】の欄に、お客様のお名前(会社名等)を入力し、【完了】ボタンをクリック します。

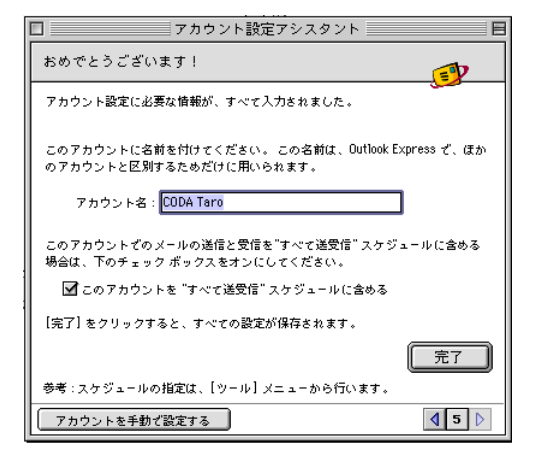

(8) 上記で設定したアカウント名を選択し【編集】をクリックします。

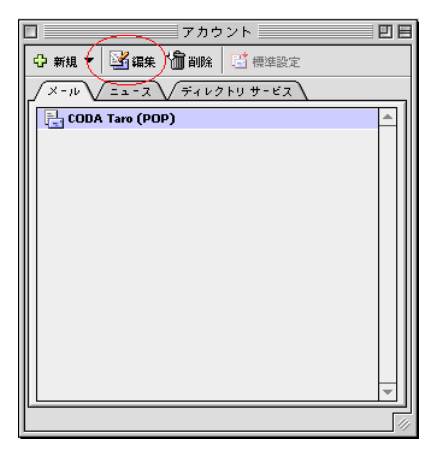

(9) 「メールの受信」欄の【ここをクリックして詳細な受信オプションを指定】ボタンをクリックします。

| アカウントの編集                       |
|--------------------------------|
| / アカウントの設定 / オブション             |
| アカウント名: CODA Taro              |
| ☑ このアカウントを "すべて送受信" スケジュールに含める |
| 個人情報                           |
| 名前:CODA Taro                   |
| メール アドレス: taro@coda.ne.jp      |
| メールの受信                         |
| アカウント ID: taro                 |
| POP # - バー : po.coda.ne.jp     |
| ☑ パスワードの保存: ●●●●●●●●           |
| ここをクリックして詳細な愛信オプションを指定         |
| メールの送信                         |
| 8MTP サーバー: po.coda.ne.jp       |
| ここをクリックして詳細な話信オブションを指定         |
|                                |
|                                |
| (キャンセル) OK                     |

(10)チェック項目がすべてはずれていることと、【次の POP ポートを使用する:】の欄が【110】 になっていることを確認し、左上の [1]ボタンをクリックします。

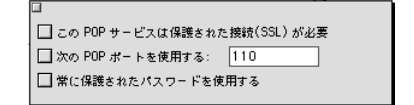

(11) 「メールの送信」欄の【ここをクリックして詳細なオプションを指定】ボタンをクリックします。

| アカウントの編集                       |
|--------------------------------|
| _ アカウントの設定 ↓ オブション             |
| アカウント名: CODA Taro              |
| ☑ このアカウントを "すべて送受信" スケジュールに含める |
| 個人情報                           |
| 名前: CODA Taro                  |
| メールアドレス: taro@coda.ne.jp       |
| メールの受信                         |
| アカウントID: taro                  |
| POP サーバー: po.coda.ne.jp        |
| ☑ パスワードの保存: ●●●●●●●●           |
| ここをクリックして詳細な受信オプションを指定         |
| メールの送信                         |
| SMTP # - X - : po.coda.ne.jp   |
| ここをクリックして詳細な話信オプションを指定         |
|                                |
|                                |
| キャンセル OK                       |

(12)チェック項目すべてがはずれていることを確認し、左上の 口】ボタンをクリックします。

| 🔲 この SMTP サービスは保護された接続(SSL) が必要 |
|---------------------------------|
| □ 次の SMTP ポートを使用する: 25          |
| □ SMTP サーバーで認証を必要とする            |
| ◉ メール サーバと同じ設定を使用する             |
| ○ 次のアカウントゼログオンする                |
| アカウント ID:                       |
| パスワード:                          |
| □ パスワードの保存                      |
| 不確定アドレス用のドメイン:                  |
|                                 |
|                                 |

(13) **[**OK] ボタンをクリックし、設定は完了です。

| アカウントの編集                       |
|--------------------------------|
| アカウントの設定 ↓ オブション ↓             |
| アカウント名: CODA Taro              |
| ☑ このアカウントを "すべて送受信" スケジュールに含める |
| 個人皆報                           |
| 名前: CODA Taro                  |
| メールアドレス: taro@coda.ne.jp       |
| メールの受信                         |
| アカウント ID: taro                 |
| POP # - X - : po.coda.ne.jp    |
| ☑ パスワードの保存: ●●●●●●●            |
| ここをクリックして詳細な受信オプションを指定         |
| メールの送信                         |
| SMTP サーバー: po.coda.ne.jp       |
| ここをクリックして詳細な迷信オプションを指定         |
|                                |
|                                |
| (キャンセル) OK                     |

## **Outlook Express**

## HTML 形式メールを送らないための設定

Outlook Express をインストールした直後の設定でメール送信を行った場合、HTML 形式の メールを送る場合があります。これは HTML 形式のメールを表示できないメーラを使っている人 にとっては、データ量が大きいだけの迷惑メールとなってしまいます。メーリングリストなどでも、 度々トラブルのもとになっています。

ここでは、HTML 形式のメールを送らないようにするための設定について説明します。

(1) Outlook Express を起動します。ウィンドウ上部のメニューの【編集】をクリックし、【初期 設定】を選択します。

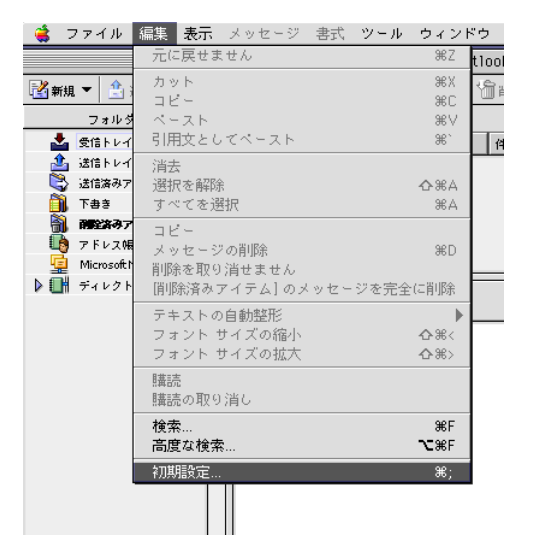

(2) 【作成】タブを選択し、「メッセージ」欄の【メール形式:】及び【ニュース形式:】が【テキスト】 となっていることを確認し、【OK】ボタンをクリックして、設定を終了します。

| 初期設定                                                                                                    |
|----------------------------------------------------------------------------------------------------|
| ▲ 金殿 ◇ 開封 ◇ 作成 ◇ 表示 ◇ スペル チェック ◇ プロキシ ◇ 通知                                                                |
|                                                                                                    |
| □ 送信制に受信者のアトレスを確認する(1件業環境マネーシャーでの設定を参照) ▼[送信済みアイテム]フォルダに送信メッセージのコピーを保存する                                  |
| x = t = 37                                                                                                |
| X-ル形式: 〒キスト + ニュース形式: 〒キスト +                                                                              |
| ここをクリックして派付ファイルのオプションを指定します                                                                               |
| 76253                                                                                                    |
| ■ 返信時に元のメッセージを残す                                                                                          |
| □ 転送時に引用文字を使用する                                                                                           |
| ✓ 受信したメッセージと同じ形式(テキスト/HTML)で返信する                                                                          |
| □ 常に既定のアカウントで返信する("作業環境マネージャ"での設定を参照) □ カーソルを引用されたニキュトの前に終動する                                             |
| <ul> <li>カーソルを引用されたテキストの後に移動する         <ul> <li>カーソルを引用されたテキストの後に移動する             </li> </ul> </li> </ul> |
| ☑ メールの返信の前に次のテキストを挿入する                                                                                    |
| on [DATE], [NAME] at [ADDRESS] wrote:                                                                     |
| ニュースの返信の前に次のテキストを挿入する<br>in article [ADTICLE] [MAME] at [ADDDESS2] wrote on [DATE].                       |
|                                                                                                    |
|                                                                                                    |

## メールアカウントの設定変更

(1) Outlook Express を起動し、メニューバーの【ツール】をクリックし、【アカウント】を選択します。

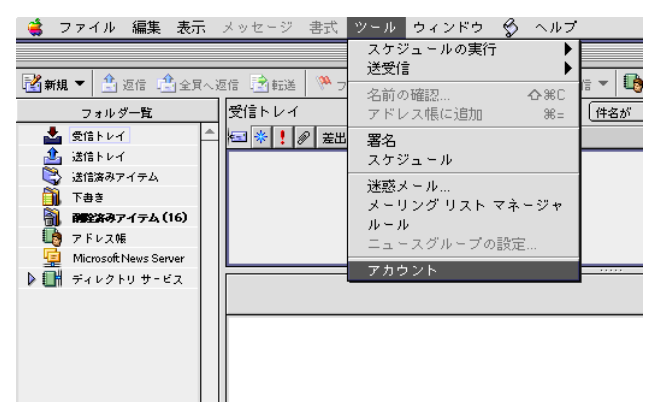

(2) 設定変更箇所の入力をします。【OK】ボタンをクリックし、設定変更は完了です。

| アカウントの編集                       |
|--------------------------------|
| アカウントの設定 ↓ オブション               |
| アカウント名: CODA Taro              |
| ☑ このアカウントを "すべて送受信" スケジュールに含める |
| 個人皆報                           |
| 名前: CODA Taro                  |
| メール アドレス: taro@coda.ne.jp      |
| メールの受信                         |
| アカウント ID: taro                 |
| POP サーバー : po.coda.ne.jp       |
| ☑ パスワードの保存: ●●●●●●●            |
| ここをクリックして詳細な受信オプションを指定         |
| メールの送信                         |
| SMTP + : po.coda.ne.jp         |
| ここをクリックして詳細な法信オプションを指定         |
|                                |
|                                |
| (キャンセル) (OK)                   |